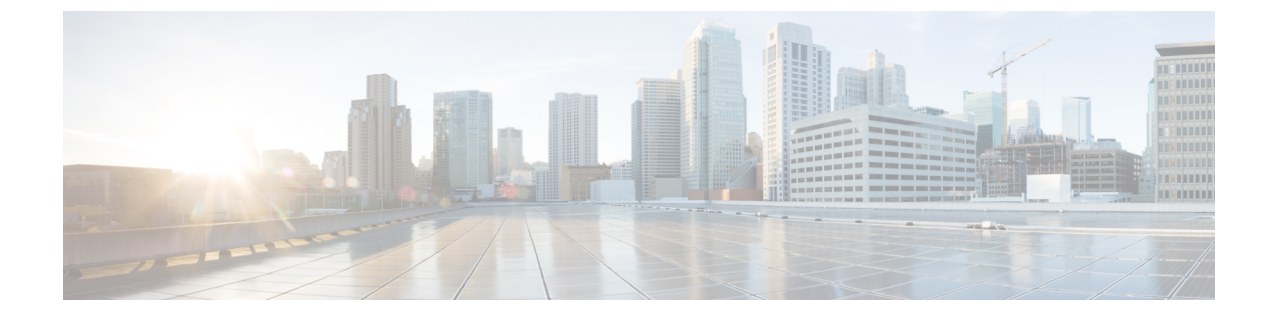

# アイデンティティ、接続および SGT の設 定

- •アイデンティティと接続の設定(1ページ)
- •アイデンティティ、接続、SGT の機能情報 (11ページ)

# アイデンティティと接続の設定

このモジュールでは、次の機能について説明します。

- ・Cisco TrustSec シード デバイスのクレデンシャル、AAA 設定
- Cisco TrustSec 非シード デバイスのクレデンシャル、AAA 設定
- •アップリンクポートでの 802.1X モードの Cisco TrustSec 認証と Macsec
- アップリンクポートでの手動モードの Cisco TrustSec と MACsec
- インターフェイスの SAP キーの再生成

# アイデンティティと接続の設定方法

### Cisco TrustSec シード デバイスのクレデンシャル、AAA 設定

認証サーバに直接接続されているか、または接続は間接でもTrustSec ドメインを開始する最初 のデバイスである Cisco TrustSec 対応デバイスは、シード デバイスと呼ばれます。他の Cisco TrustSec ネットワーク デバイスは非シード デバイスです。

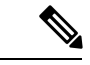

(注)

- Cisco Identity Services Engine (Cisco ISE) または Cisco Secure Access Control Server (Cisco ACS) にも、デバイスの Cisco TrustSec クレデンシャルを設定する必要があります。
  - cts authorization list コマンドは、Cisco Identity Services Engine (ISE) から Cisco TrustSec 環境データと SGACL ポリシーをダウンロードするように設定する必要があります。

Cisco TrustSec ドメインを開始できるように、シードスイッチで NDAC および AAA をイネー ブルにするには、次の手順を実行します。

|       | コマンドまたはアクション                                                                                                    | 目的                                                                                                    |
|-------|----------------------------------------------------------------------------------------------------|----------------------------------------------------------------------------------------------------|
| ステップ1 | cts credentials id device-id password<br>password<br>何:<br>Device# cts credentials id Switch1<br>password Cisco123              | EAP-FAST を使用して他の Cisco<br>TrustSec デバイスで認証するときにこ<br>のスイッチが使用する Cisco TrustSec デ<br>バイス ID およびパスワードを指定しま<br>す。 <i>device-id</i> 引数は、最大 32 文字で大<br>文字と小文字を区別します。 |
| ステップ2 | enable                                                                                                    | 特権 EXEC モードを有効にします。                                                                                                    |
|       | 例:<br>Device# <b>enable</b>                                                                                                    | <ul> <li>パスワードを入力します(要求された場合)。</li> </ul>                                                                                                    |
| ステップ3 | configure terminal<br>例:<br>Device# configure terminal                                                                          | グローバル コンフィギュレーション<br>モードを開始します。                                                                                                    |
| ステップ4 | aaa new-model<br>例:<br>Device(config)# aaa new-model                                                                            | AAA をイネーブルにします。                                                                                                    |
| ステップ5 | aaa authentication dot1x default group<br>radius<br>例:<br>Device(config)# aaa authentication<br>dot1x default group radius      | RADIUS として 802.1X ポート ベース<br>認証方式を指定します。                                                                                                    |
| ステップ6 | aaa authorization network <i>mlist</i> group<br>radius<br>例:<br>Device(config)# aaa authorization<br>network mlist group radius | ネットワーク関連のすべてのサービス<br>要求に対して RADIUS 認証を使用する<br>ようにスイッチを設定します。<br>・ <i>mlist</i> : Cisco TrustSec AAA サーバ<br>グループ。                                               |
| ステップ7 | cts authorization list <i>mlist</i><br>例:<br>Device(config)# cts authorization list<br>mlist                                    | Cisco TrustSec の AAA サーバ グループ<br>を指定します。非シード デバイスは<br>オーセンティケータからサーバリスト<br>を取得します。                                                                             |

#### 手順

|                | コマンドまたはアクション                                                                                      | 目的                                             |
|----------------|---------------------------------------------------------------------------------------------------|------------------------------------------------|
| ステップ8          | aaa accounting dot1x default start-stop<br>group radius                                           | RADIUS を使用して 802.1X アカウン<br>ティングをイネーブルにします。    |
|                | 例:                                                                                                |                                                |
|                | Device(config)# aaa accounting dot1x<br>default start-stop group radius                           |                                                |
| ステップ <b>9</b>  | radius-server host <i>ip-addr</i> auth-port 1812<br>acct-port 1813 pac key <i>secret</i>          | RADIUS 認証サーバのホスト アドレ<br>ス、サービスポートおよび暗号キーを      |
|                | 例:                                                                                                | 指定します。                                         |
|                | Device(config)# radius-server host<br>10.20.3.1 auth-port 1812 acct-port<br>1813 pac key AbCe1234 | • <i>ip-addr</i> :認証サーバの IP アドレス。              |
|                |                                                                                                   | <ul> <li>secret:認証サーバによって共有される暗号キー。</li> </ul> |
| ステップ10         | radius-server vsa send authentication                                                             | 認証段階でスイッチによって生成され                              |
|                | 例:                                                                                                | る RADIUS Access-Request 内のベンダー                 |
|                | Device(config)# radius-server vsa send<br>authentication                                          | 固有属性(VSA)を認識して使用する<br>ようにスイッチを設定します。           |
| ステップ 11        | dot1x system-auth-control                                                                         | 802.1x ポートベースの認証をグローバ                          |
|                | 例:                                                                                                | ルにイネーブルにします。                                   |
|                | Device(config)# dot1x<br>system-auth-control                                                      |                                                |
| ステップ <b>12</b> | exit                                                                                              | 設定モードを終了します。                                   |
|                | 例:                                                                                                |                                                |
|                | Device(config)# exit                                                                              |                                                |

### Cisco TrustSec 非シード デバイスのクレデンシャル、AAA 設定

# 

(注)

Cisco Identity Services Engine または Cisco Secure ACS にも、スイッチの Cisco TrustSec クレデン シャルを設定する必要があります。

Cisco TrustSec ドメインに参加できるように、非シードスイッチで NDAC および AAA をイネー ブルにするには、次の手順を実行します。

I

|       | コマンドまたはアクション                                                                                                    | 目的                                                                                                    |
|-------|----------------------------------------------------------------------------------------------------|----------------------------------------------------------------------------------------------------|
| ステップ1 | cts credentials id <i>device-id</i> password<br>password<br>何:<br>Device# cts credentials id device-id<br>password password              | EAP-FAST を使用して他の Cisco<br>TrustSec デバイスで認証するときにこ<br>のスイッチが使用する Cisco TrustSec デ<br>バイスID およびパスワードを指定しま<br>す。 <i>device-id</i> 引数は、最大 32 文字で大<br>文字と小文字を区別します。 |
| ステップ2 | enable<br>例:<br>Device# enable                                                                                                    | 特権 EXEC モードを有効にします。<br>・パスワードを入力します(要求さ<br>れた場合)。                                                                                                    |
| ステップ3 | <b>configure terminal</b><br>例:<br>Device# <b>configure terminal</b>                                                                     | グローバル コンフィギュレーション<br>モードを開始します。                                                                                                    |
| ステップ4 | aaa new-model<br>例:<br>Device(config)# aaa new-model                                                                                     | AAA をイネーブルにします。                                                                                                    |
| ステップ5 | aaa authentication dot1x default group<br>radius<br>例:<br>Device(config)# aaa authentication<br>dot1x default group radius               | RADIUS として 802.1X ポート ベース<br>認証方式を指定します。                                                                                                    |
| ステップ6 | aaa authorization network mlist group<br>radius<br>例:<br>Device(config)# aaa authorization<br>network mlist group radius                 | ネットワーク関連のすべてのサービス<br>要求に対して RADIUS 認証を使用する<br>ようにスイッチを設定します。<br>・ <i>mlist</i> : Cisco TrustSec の AAA サー<br>バグループを指定します。                                      |
| ステップ1 | aaa accounting dot1x default start-stop<br>group radius<br>例:<br>Device(config)# aaa accounting dot1x<br>default start-stop group radius | RADIUS を使用して 802.1X アカウン<br>ティングをイネーブルにします。                                                                                                    |
| ステップ8 | radius-server vsa send authentication<br>例:<br>Device(config)# radius-server vsa send<br>authentication                                  | 認証段階でスイッチによって生成され<br>るRADIUS Access-Request 内のベンダー<br>固有属性(VSA)を認識して使用する<br>ようにスイッチを設定します。                                                                    |

手順

|        | コマンドまたはアクション                                 | 目的                    |
|--------|----------------------------------------------|-----------------------|
| ステップ9  | dot1x system-auth-control                    | 802.1x ポートベースの認証をグローバ |
|        | 例:                                           | ルにイネーブルにします。          |
|        | Device(config)# dot1x<br>system-auth-control |                       |
| ステップ10 | exit                                         | 設定モードを終了します。          |
|        | 例:                                           |                       |
|        | Device(config)# <b>exit</b>                  |                       |
|        |                                              |                       |

### アップリンクポートでの手動モードの Cisco TrustSec と MACsec の設定

# 

(注)

Cisco Catalyst 9400 シリーズ スイッチ は MACsec をサポートしていません。

インターフェイス上で Cisco TrustSec を手動で設定できます。接続の両側のインターフェイス に手動で設定する必要があります。認証は行われません。ポリシーは静的に設定することも、 サーバのデバイスアイデンティティを指定して認証サーバから動的にダウンロードすることも できます。

|               | コマンドまたはアクション                      | 目的                                    |
|---------------|-----------------------------------|---------------------------------------|
| ステップ1         | enable                            | 特権 EXEC モードを有効にします。                   |
|               | 例:                                | <ul> <li>・パスワードを入力します(要求さ)</li> </ul> |
|               | Device# enable                    | れた場合)。                                |
| ステップ <b>2</b> | configure terminal                | グローバル コンフィギュレーション                     |
|               | 例:                                | モードを開始します。                            |
|               | Device# configure terminal        |                                       |
| ステップ3         | interface type slot/port          | アップリンクインターフェイスのイン                     |
|               | 例:                                | ターフェイスコンフィギュレーション                     |
|               | Device(config)# interface gi 2/1  | モードを開始します。                            |
| ステップ4         | cts manual                        | Cisco TrustSec 手動コンフィギュレー             |
|               | 例:                                | ションモードを開始します。                         |
|               | Device(config-if)# cts manual     |                                       |
| ステップ5         | [no] sap pmk key [mode-list mode1 | (任意)SAP のペアワイズマスター                    |
|               | [mode2 [mode3 [mode4]]]]          | キー (PMK) と動作モードを設定しま                  |
|               | 例:                                | す。Cisco TrustSec の手動モードでは、            |

I

|       | コマンドまたはアクション                                                                                                    | 目的                                                                                                    |                                                                                                    |
|-------|----------------------------------------------------------------------------------------------------|----------------------------------------------------------------------------------------------------|----------------------------------------------------------------------------------------------------|
|       | Device(config-if-cts-manual)# sap pmk<br>1234abcdef mode-list gcm null<br>no-encap                                       | SAP はラ<br>なってレ                                                                                                | デフォルトでディセーブルに<br>ヽます。                                                                                                    |
|       |                                                                                                    | ・key<br>字の                                                                                                    | : 文字数が偶数個で最大 32 文<br>> 16 進値。                                                                                                    |
|       |                                                                                                    | SAP 動作<br>おりです                                                                                                | 乍の mode オプションは次のと<br><sup>+</sup> 。                                                                                                    |
|       |                                                                                                    | • gcm                                                                                                    | ■:認証あり、暗号化あり                                                                                                    |
|       |                                                                                                    | • gma                                                                                                    | ac:認証あり、暗号化なし                                                                                                    |
|       |                                                                                                    | • no-e                                                                                                    | encap:カプセル化なし                                                                                                    |
|       |                                                                                                    | • null<br>暗号                                                                                                  | :カプセル化あり、認証なし、<br>予化なし                                                                                                    |
|       |                                                                                                    | (注)                                                                                                    | MACsec with SAP は、Catalyst<br>3K スイッチではサポートさ<br>れていません。                                                                                   |
|       |                                                                                                    | (注)                                                                                                    | インターフェイスで SGT 挿<br>入またはデータリンク暗号化<br>を使用できない場合は、デ<br>フォルトおよび唯一使用可能<br>な SAP 動作モードは no-encap<br>です。                                         |
| ステップ6 | [no] policy dynamic identity peer-name<br>例:<br>Device(config-if-cts-manual)# policy<br>dynamic identity my_cisco_ise_id | <ul> <li>(任意)</li> <li>づいた認</li> <li>の動的デン</li> <li>(IPM)</li> <li>に記載</li> <li>に記載</li> <li>・peen</li> </ul> | ピアのアイデンティティに基<br>図可サーバからの認可ポリシー<br>ダウンロードを許可するように<br>、ティティポートマッピング<br>を設定します。この作業の次<br>されている追加の使用上の注意<br>、てください。<br>ア-name: ピアデバイスの Cisco |
|       |                                                                                                    | Trus<br>は、<br>す。                                                                                              | stSec アハイスID。ビア名で<br>大文字と小文字が区別されま                                                                                                    |

|                | コマンドまたはアクション                                                                                           | 目的                                                                                                    |
|----------------|----------------------------------------------------------------------------------------------------|----------------------------------------------------------------------------------------------------|
|                |                                                                                                    | <ul> <li>(注) Cisco TrustSec クレデンシャ<br/>ルが設定されていることを確</li> <li>認します (Cisco TrustSec シー<br/>ドデバイスのクレデンシャ<br/>ル、AAA 設定 (1ページ)</li> <li>を参照)</li> </ul>       |
| ステップ1          | <pre>[no] policy static sgt tag [trusted] 例: Device(config-if-cts-manual)# policy static sgt 111</pre> | <ul> <li>(任意) スタティック許可ポリシーを<br/>設定します。この作業の次に記載され<br/>ている追加の使用上の注意を参照して<br/>ください。</li> <li><i>tag</i>: 10 進表記の SGT。指定でき<br/>る範囲は 1 ~ 65533 です。</li> </ul> |
|                |                                                                                                    | <ul> <li>trusted:このSGTを使用するイン<br/>ターフェイスの入力トラフィック<br/>のタグを上書きしてはいけないこ<br/>とを示します。</li> </ul>                                                              |
| ステップ8          | <pre>[no] propagate sgt 例: Device(config-if-cts-manual)# propagate sgt</pre>                           | (任意) このコマンドのno形式は、ピ<br>アがSGTを処理できない場合に使用さ<br>れます。nopropagate sgt コマンドを使<br>用すると、インターフェイスからピア<br>にSGT が送信されなくなります。                                         |
| ステップ9          | exit<br>例:<br>Device(config-if-cts-manual)# exit                                                       | Cisco TrustSec 手動インターフェイスコ<br>ンフィギュレーションモードを終了し<br>ます。                                                                                                    |
| ステップ10         | shutdown<br>例:<br>Device(config-if)# shutdown                                                          | インターフェイスをディセーブルにし<br>ます。                                                                                                    |
| ステップ 11        | no shutdown<br>例:<br>Device(config-if)# no shutdown                                                    | インターフェイスをイネーブルにし<br>て、インターフェイスの Cisco TrustSec<br>認証をイネーブルにします。                                                                                           |
| ステップ <b>12</b> | exit<br>例:<br>Device(config-if)# exit                                                                  | インターフェイス コンフィギュレー<br>ション モードを終了します。                                                                                                    |

#### 例

#### インターフェイスの SAP キーの再生成

暗号キーを手動で更新する機能は、多くの場合、ネットワークアドミニストレーションのセキュリティ要件の一部です。SAPキーリフレッシュは通常、ネットワークイベントおよび設定不可能な内部タイマーの組み合わせによりトリガーされ、自動的に行われます。

#### 手順

|       | コマンドまたはアクション                                    | 目的                                      |
|-------|-------------------------------------------------|-----------------------------------------|
| ステップ1 | cts rekey interface <i>type slot/port</i><br>例: | MACsec リンクで SAP キーの再ネゴシ<br>エーションを強制します。 |
|       | Device# cts rekey int gig 1/1                   |                                         |

### 追加認証サーバ関連のパラメータの設定

スイッチと Cisco TrustSec サーバ間の相互対話を設定するには、次の作業を1つまたは複数行います。

#### 手順

|       | コマンドまたはアクション                                                                                                  | 目的                                                                                                    |
|-------|----------------------------------------------------------------------------------------------------|----------------------------------------------------------------------------------------------------|
| ステップ1 | enable                                                                                                    | 特権 EXEC モードを有効にします。                                                                                              |
|       | 例:                                                                                                    | ・パスワードを入力します(要求され                                                                                                |
|       | Device# <b>enable</b>                                                                                         | た場合)。                                                                                                    |
| ステップ2 | configure terminal                                                                                            | グローバル コンフィギュレーション                                                                                                |
|       | 例:                                                                                                    | モードを開始します。                                                                                                    |
|       | Device# configure terminal                                                                                    |                                                                                                    |
| ステップ3 | cts server deadtime seconds<br>例:<br>Device(config)# cts server deadtime 20                                   | (任意) いったん停止中としてマークさ<br>れたグループ内のサーバを、どのくらい<br>の期間、サービス用に選択してはいけな<br>いかを指定します。デフォルトは 20 秒<br>です。指定できる範囲は1~864000 で |
|       |                                                                                                    | T,                                                                                                    |
| ステップ4 | cts server load-balance method<br>least-outstanding [ batch-size transactions<br>] [ignore-preferred-server ] | (任意)Cisco TrustSec プライベート<br>サーバ グループに RADIUS ロード バラ<br>ンシングをイネーブルにし、最も未処理                                       |
|       | 例:<br>                                                                                                    | のトフンサクションが少ないサーバを選<br> 択します。デフォルトでは、ロードバ                                                                         |

|       | コマンドまたはアクション                                                                                                    | 目的                                                                                                    |
|-------|----------------------------------------------------------------------------------------------------|----------------------------------------------------------------------------------------------------|
|       | <pre>Device(config)# cts server load-balance<br/>method least-outstanding batch-size<br/>50 ignore-preferred-server</pre>                                            | ランシングは適用されません。デフォル<br>トの transactions は 25 です。<br><b>ignore-preferred-server</b> キーワードは、<br>セッション全体を通じて同じサーバを使<br>用しないようにスイッチに指示します。                       |
| ステップ5 | <pre>cts server test {server-IP-address   all} { deadtime seconds   enable   idle-time seconds } 何: Device(config)# cts server test 10.15.20.102 idle-time 120</pre> | (任意)指定されたサーバまたはダイナ<br>ミックサーバリスト内のすべてのサー<br>バに対してサーバ存続性テストを設定し<br>ます。デフォルトでは、テストはすべて<br>のサーバに対してイネーブルになってい<br>ます。デフォルトの idle-time は 60 秒<br>で、範囲は1~14400です。 |
| ステップ6 | exit<br>例:<br>Device(config)# exit                                                                                                    | 設定モードを終了します。                                                                                                    |
| ステップ1 | show cts server-list<br>例:<br>Device# show cts server-list                                                                                                    | Cisco TrustSec サーバのリストのステー<br>タスおよび設定の詳細を表示します。                                                                                                    |

# アイデンティティと接続の設定例

## 例:非シードデバイスの設定

伝播 SGT がデフォルトではないアクセス VLAN の Catalyst 3850/3650 の例:

```
switch(config-if)# switchport access vlan 222
switch(config-if)# switchport mode access
switch(config-if)# authentication port-control auto
switch(config-if)# dotlx pae authenticator
switch(config-if)# cts dotlx
switch(config-if)# propagate sgt
```

### 例:アップリンクポートでの手動モードと MACsec の設定

手動モードでの Catalyst 3650 および 3850 Cisco TrustSec インターフェイスの設定:

```
Device# configure terminal
Device(config)# interface gig 1/0/5
Device(config-if)# cts manual
Device(config-if-cts-manual)# policy dynamic identity my_cisco_ise_id
Device(config-if-cts-manual)# exit
Device(config-if)# shutdown
```

Device(config-if)# no shutdown
Device(config-if)# end

#### 例:追加認証サーバ関連のパラメータの設定

スイッチと Cisco TrustSec サーバ間の相互対話を設定するには、次の作業を1つまたは複数行います。

次に、サーバ設定を設定して Cisco TrustSec サーバ リストを表示する例を示します。

```
Device# configure terminal
Device (config) # cts server load-balance method least-outstanding batch-size 50
ignore-preferred-server
Device (config) # cts server test all deadtime 20
Device (config) # cts server test all enable
Device (config) # exit
Device#show cts server-list
CTS Server Radius Load Balance = ENABLED
   Method = least-outstandin
    Batch size = 50
    Ignore preferred server
Server Group Deadtime = 20 secs (default)
Global Server Liveness Automated Test Deadtime = 20 secs
Global Server Liveness Automated Test Idle Time = 60 mins
Global Server Liveness Automated Test = ENABLED (default)
Preferred list, 1 server(s):
*Server: 10.15.20.102, port 1812, A-ID 87B3503255C4384485BB808DC24C6F55
                Status = ALIVE
                auto-test = TRUE, idle-time = 120 mins, deadtime = 20 secs
Installed list: SL1-1E6E6AE57D4E2A9B320D1844C68BA291, 3 server(s):
  *Server: 10.15.20.102, port 1812, A-ID 87B3503255C4384485BB808DC24C6F55
                Status = ALIVE
                auto-test = TRUE, idle-time = 60 mins, deadtime = 20 secs
  *Server: 10.15.20.101, port 1812, A-ID 255C438487B3503485BBC6F55808DC24
                Status = ALIVE
                auto-test = TRUE, idle-time = 60 mins, deadtime = 20 secs
Installed list: SL2-1E6E6AE57D4E2A9B320D1844C68BA293, 3 server(s):
  *Server: 10.0.0.1, port 1812, A-ID 04758B1F05D8C1439F27F9509E07CFB6.
                Status = ALIVE
                auto-test = TRUE, idle-time = 60 mins, deadtime = 20 secs
  *Server: 10.0.0.2, port 1812, A-ID 04758B1F05D8C1439F27F9509E07CFB6.
                Status = DEAD
                auto-test = TRUE, idle-time = 60 mins, deadtime = 20 sec
```

#### Cisco TrustSec インターフェイス設定の確認

Cisco TrustSec 関連のインターフェイスの設定を表示するには、を使用します。 show cts interface

Cisco 3850 TrustSec インターフェイスクエリ : Device> show cts interface gigabitethernet 1/0/6 Global Dot1x feature is Disabled Interface GigabitEthernet1/0/6: CTS is enabled, mode: MANUAL IFC state: INIT Authentication Status: NOT APPLICABLE

| Peer identity:        | "unknown"          |
|-----------------------|--------------------|
| Peer's advertised     | l capabilities: "" |
| Authorization Status: | NOT APPLICABLE     |
| SAP Status:           | NOT APPLICABLE     |
| Propagate SGT:        | Enabled            |
| Cache Info:           |                    |
| Expiration            | : N/A              |
| Cache applied to      | link : NONE        |
| Statistics:           |                    |
| authc success:        | 0                  |
| authc reject:         | 0                  |
| authc failure:        | 0                  |
| authc no response     | e: 0               |
| authc logoff:         | 0                  |
| sap success:          | 0                  |
| sap fail:             | 0                  |
| authz success:        | 0                  |
| authz fail:           | 0                  |
| port auth fail:       | 0                  |
| L3 IPM: disabled.     |                    |

# アイデンティティ、接続、SGT の機能情報

次の表に、このモジュールで説明した機能に関するリリース情報を示します。この表は、ソフ トウェアリリーストレインで各機能のサポートが導入されたときのソフトウェアリリースだ けを示しています。その機能は、特に断りがない限り、それ以降の一連のソフトウェアリリー スでもサポートされます。

プラットフォームのサポートおよびシスコ ソフトウェア イメージのサポートに関する情報を 検索するには、Cisco Feature Navigator を使用します。Cisco Feature Navigator にアクセスするに は、www.cisco.com/go/cfn に移動します。Cisco.com のアカウントは必要ありません。

| 衣!: / イ ナノナイナイ、 按枕、 | 、 <b>SGT</b> の機能情報 |
|---------------------|--------------------|
|---------------------|--------------------|

| 機能名                    | リリース                       | 機能情報          |
|------------------------|----------------------------|---------------|
| アイデンティティ、接続<br>および SGT | Cisco IOS XE Denali 16.1.1 | この機能が導入されました。 |

I